# Инструкция по компиляции и установке экземпляра «Микропрограммное обеспечение OYBoot»

## Шаг 1 – Предварительные условия:

Необходимо убедиться в предустановке следующего ПО (с рекомендуемым расположением):

- Microsoft Windows 2010;
- Visual Studio 2019;
- Python 3.8.10 C:\Python38
- NASM 2.16.01 C:\Nasm (приложен к комплекту с экземпляром ПО в архиве NASM.zip)
- IASL 20190509 C:\ASL (приложен к комплекту с экземпляром ПО ASL.zip)
- OpenSSL C:\openssl
- WinRAR;

Персональный компьютер должен соответствовать требованиям:

- Не менее 4-х ядер
- Не менее 8GB ОЗУ
- 10GB свободного пространства на HDD/SSD

## Шаг 2 – Распаковка комплекта ПО:

- 1 Войти в ОС под учетной записью Администратора
- 2 Создать в корне диска С (С:\) каталог с произвольным именем на латинице
- 3 Распаковать архив OpenYard\_OYBoot.zip (предоставляется на отдельном USB-флеш накопителе) в созданный каталог
- 4 В корне диска C (C:\) создать каталог с названием ASL и распаковать туда содержимое архива ASL.zip
- 5 В корне диска C (C:\) создать каталог с названием NASM и распаковать туда содержимое архива NASM.zip

# Шаг 3 – Компиляция и сборка ПО:

- 1. Переходим в каталог C:\OpenYard (создается в п.п.3 шага 2)
- Открываем командную консоль Windows следующим образом:
  выбираем строку менеджера файлов как на рисунке ниже

| 📕   🕑 📕 ∓                      | Manage OpenYard                                  |               |            |                           |                    |      |  |
|--------------------------------|--------------------------------------------------|---------------|------------|---------------------------|--------------------|------|--|
| File Home Share View Ap        | oplication Tools                                 |               |            |                           |                    |      |  |
| Pin to Quick Copy Paste access | Move Copy to to to to to to to to to to to to to | New item •    | Properties | Select all<br>Select none |                    |      |  |
| Clipboard                      | Organize                                         | New           | Open       | Select                    |                    |      |  |
| ← → ~ ↑ 📜 C:\OpenYard          |                                                  |               |            |                           |                    |      |  |
| 📜 Минцифра                     | ^ Name                                           | · ·           | Date r     | nodified                  | Туре               | Size |  |
| OneDrive                       | 🧵 er                                             | dk2           | 26.08.     | 2024 15:31                | File folder        |      |  |
|                                | 📜 er                                             | dk2-non-osi   | 26.08.     | 2024 15:31                | File folder        |      |  |
| OneDrive - Personal            | 🧵 er                                             | dk2-platforms | 26.08.2    | 2024 15:31                | File folder        |      |  |
| ≽ Yandex.Disk                  | 📜 FS                                             | SP            | 26.08.2    | 2024 15:31                | File folder        |      |  |
| 🧵 .obsidian                    | 📄 re                                             | adme          | 26.08.     | 2024 15:33                | Text Document      | 2 KB |  |
| .sync                          | Se se                                            | etup          | 16.05.2    | 2024 16:45                | Windows Batch File | 1 KB |  |
| 📕 Fan Redundancy               |                                                  |               |            |                           |                    |      |  |
| OY Firmware Production         |                                                  |               |            |                           |                    |      |  |
| PCB Design                     |                                                  |               |            |                           |                    |      |  |
| PCB Info                       |                                                  |               |            |                           |                    |      |  |
| PULSE R&D                      |                                                  |               |            |                           |                    |      |  |
| R&D Department                 |                                                  |               |            |                           |                    |      |  |
| Software                       |                                                  |               |            |                           |                    |      |  |
| 🤰 This PC                      |                                                  |               |            |                           |                    |      |  |
| 3D Objects                     |                                                  |               |            |                           |                    |      |  |
| Desktop                        |                                                  |               |            |                           |                    |      |  |
| Documents                      |                                                  |               |            |                           |                    |      |  |
| Downloads                      |                                                  |               |            |                           |                    |      |  |
| Music                          |                                                  |               |            |                           |                    |      |  |
| E Pictures                     |                                                  |               |            |                           |                    |      |  |
| Videos                         |                                                  |               |            |                           |                    |      |  |
| Windows (C)                    |                                                  |               |            |                           |                    |      |  |

- в строке набираем «cmd» и нажимаем enter

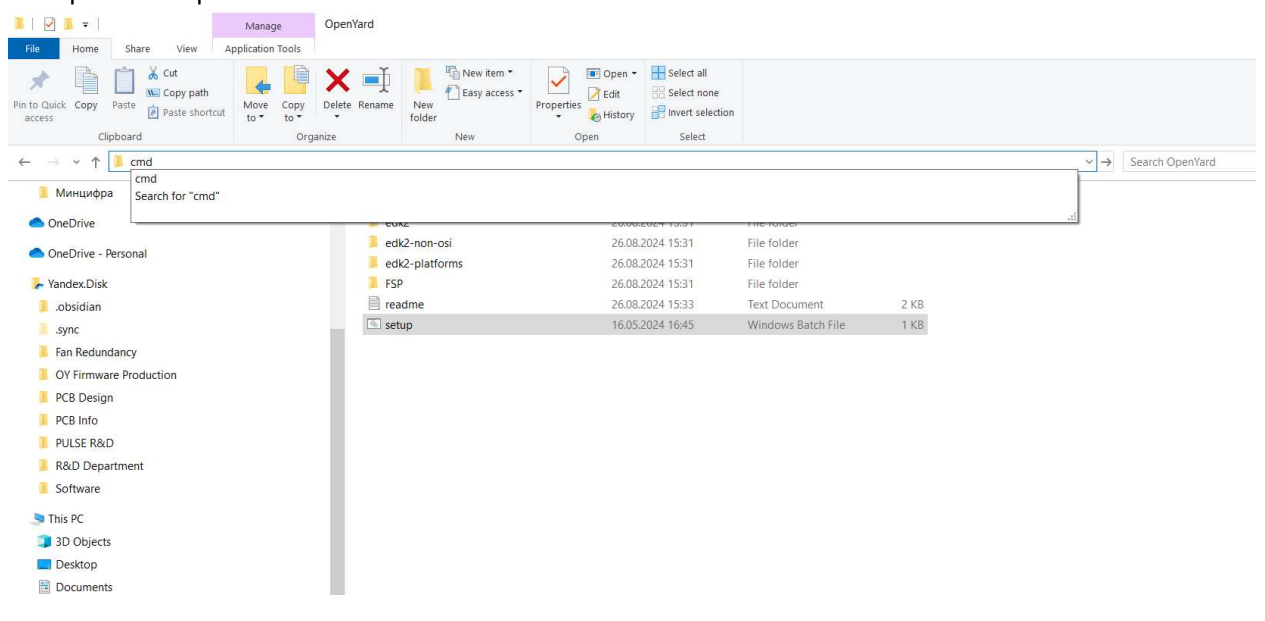

3. В открывшейся консоли выполняем скрипт setup.bat

C:\Windows\System32\cmd.exe Microsoft Windows [Version 10.0.19045.4651] (c) Microsoft Corporation. All rights reserved. \OpenYard>setup.bat :\OpenYard>cmd /c C:\OpenYard\/edk2/edksetup.bat \*\*\*\*\*\*\* \* Visual Studio 2017 Developer Command Prompt v15.9.56 \* Copyright (c) 2017 Microsoft Corporation \*\*\*\*\*\* [vcvarsall.bat] Environment initialized for: 'x86' Using EDK2 in-source Basetools = C:\OpenYard\edk2\BaseTools\BinWrappers\WindowsLike;C:\Program Files (x86)\Microsoft Visual St PATH ; (x86)\Microsoft SDKs\TypeScript\3.1;C:\Program Files (x86)\Microsoft Visual Studio\2017\Enterprise\Common7\IDE\Co :\Program Files (x86)\Microsoft Visual Studio\2017\Enterprise\MSBuild\15.0\bin\Roslyn;C:\Program Files (x86)\Micro 86)\Microsoft 5DKs\Windows\v10.0A\bin\NETFX 4.6.1 Tools\;C:\Program Files (x86)\Windows Kits\10\bin\10.0.22621.0\x8 .0.30319;C:\Program Files (x86)\Microsoft Visual Studio\2017\Enterprise\Common7\IDE\;C:\Program Files (x86)\Microso ndows;C:\windows\System32\Wbem;C:\windows\System32\WindowsPowerShell\v1.0\;C:\Program Files\OpenSSH;C:\Program File rosoft Visual Studio 10.0\VC\include;C:\Program Files (x86)\Windows Kits\10\bin\x64;C:\Program Files (x86)\Microsof osoft SQL Server\100\DTS\Binn\;C:\windows\system32\config\systemprofile\.dnx\bin;C:\Program Files\Microsoft DNX\Dn on\Python312;C:\Kapitanov\;C:\Program Files\WireGuard\;C:\Users\kapitanov86\AppData\Local\Programs\Python\Launcher\ CMake\bin;C:\Program Files (x86)\Microsoft Visual Studio\2017\Enterprise\Common7\IDE\CommonExtensions\Microsoft\CMa WORKSPACE = C:\OpenYard\edk2 = C:\OpenYard\edk2\BaseTools EDK TOOLS PATH BASE\_TOOLS\_PATH = C:\OpenYard\edk2\BaseTools EDK\_TOOLS\_BIN = C:\OpenYard\edk2\BaseTools\Bin\Win32 CONF\_PATH = C:\OpenYard\edk2\Conf PYTHON\_COMMAND = py -3 PYTHONPATH = C:\OpenYard\edk2\BaseTools\Source\Python; !! WARNING !!! NASM\_PREFIX environment variable is not set Found nasm.exe, setting the environment variable to C:\nasm\ !! WARNING !!! CLANG\_BIN environment variable is not set :\OpenYard>set WORKSPACE=C:\OpenYard\ :\OpenYard>cd C:\OpenYard\ \OpenYard>set PACKAGES\_PATH=C:\OpenYard\\edk2-platforms\Platform\Intel;C:\OpenYard\\edk2-platforms\Silicon\Intel; \OpenYard>set PYTHON\_HOME=C:\Program Files\Python39 :\OpenYard>set TOOL\_CHAIN\_TAG=VS2019 :\OpenYard>cd edk2-platforms \OpenYard\edk2-platforms>cd Platform \OpenYard\edk2-platforms\Platform>cd Intel :\OpenYard\edk2-platforms\Platform\Intel>

#### Сборочная среда автоматически установит необходимые системные переменные

#### 4. В этой же консоли выполняем команду

#### build\_bios.py -p WilsonCityOY

5. Дожидаемся окончания сборки. В случае успеха в консоли будет отображена информация как на изображении ниже

|                                                                                                   | <br> |          |
|---------------------------------------------------------------------------------------------------|------|----------|
| C:\Windows\System32\cmd.exe                                                                       |      | $\times$ |
| iosModule[0] - (0xfff2f000, 0x000d1000, 0x0100)<br>iosModule[1] - (0xff40000, 0x000d1000, 0x0100) |      | ^        |
|                                                                                                   |      |          |
| [[] [] [] [] [] [] [] [] [] [] [] [] []                                                           |      |          |
| icrocode[2] - (0xff1d7:590, 0x00045400, 0x100)                                                    |      |          |
|                                                                                                   |      |          |
|                                                                                                   |      |          |
| FIT Table: #                                                                                      |      |          |
|                                                                                                   |      |          |
| IT Pointer Offset: 0x40                                                                           |      |          |
| IT Table Address: 0xffff84c0                                                                      |      |          |
|                                                                                                   |      |          |
| ndex: Address Size Version Type C_V Checksum (Index Data Width Bit Offset)                        |      |          |
|                                                                                                   |      |          |
| 00: 2020205f5449465f 000007 0100 00-'_FIT_ ' 01 5f                                                |      |          |
| 01: 0000000 <del>ff</del> 150090 000000 0100 01-MICROCODE 00 00                                   |      |          |
| 02: 00000000ff192890 000000 0100 01-MICROCODE 00 00                                               |      |          |
| 03: 0000000 <del>0ff</del> 1d7c90 000000 0100 01-MICROCODE 00 00                                  |      |          |
| 04: 0000000 <del>ff</del> d00000 022100 0100 07-BIOS_MODULE 00 00                                 |      |          |
| 05: 00000007ff2f000 00c94c 0100 07-BIOS_MODULE 00 00                                              |      |          |
| 06: 0000000 <del>0ffff</del> 8540 0007ac 0100 07-BIOS_MODULE 00 00                                |      |          |
|                                                                                                   |      |          |
| ndex: Address Size Version Type C_V Checksum (Index Data Width Bit Offset)                        |      |          |
|                                                                                                   |      |          |
| ost_build_ex                                                                                      |      |          |
| FWI image can be found at C:\OpenYard\Build\WhitleyOpenBoardPkg\DEBUG_VS2019\FV\WILSONCITYOY.bin  |      |          |
| one                                                                                               |      |          |
| d file can be found at C:\OpenYard\Build\WhitleyOpenBoardPkg\DEBUG_VS2019\FV\WILSONCITYOY.fd      |      |          |
|                                                                                                   |      |          |
| :\OpenYard\edk2-platforms\Platform\Intel>_                                                        |      | ~        |

#### 6. Итоговый файл расположен по следующему пути

C:\OpenYard\Build\WhitleyOpenBoardPkg\DEBUG\_VS2019\FV\WILSONCITYOY.bin

#### Шаг 4 – Запись на флеш носитель:

По окончании сборки с помощью программатора MultiProg + запрограммировать микросхему Flash-памяти (из комплекта устройства) файлом *WILSONCITYOY.bin,* полученном в шаге 3

#### Шаг 5 – Подготовка к запуску ПО:

По окончании программирования микросхему Flash-памяти закрепить на посадочном месте в составе материнской платы. Подключить к серверу монитор с VGA-интерфейсом

#### Шаг 6 – Запуск устройства:

Подать электропитание на сервер, куда установлен экземпляр OYBoot. Сервер включится автоматически. Через 2 минуты с момента подачи электропитания на мониторе, подключенном к серверу появится изображение с предложением нажать клавишу DEL для входа в меню OYBoot.

При успешном входе на экране будет изображение, как на картинке ниже

| Open Yard OYBoot<br>Select Language<br>• System Information<br>• Device Manager<br>• Boot Maintenance Manager<br>• Boot Maintenance Manager<br>Continue<br>Reset |                              | This is the option one adjusts to<br>change the language for the current<br>system |
|----------------------------------------------------------------------------------------------------|------------------------------|------------------------------------------------------------------------------------|
| †J=Move Highlight                                                                                                    | <enter>=Select Entry</enter> |                                                                                    |

Устройство готово к проверке

# Термины и сокращения:

- HDD / SSD –Жесткий диск
- ПО Программное обеспечение
- ОЗУ Оперативная память